## George Kyling's TOYOTA SOARER EMV Translation Manual

*If you find this free manual helpful - e-mail George and say thanks!* george.kyling@siemens.com.au

## Australian Lexus Soarer Club (ALSC)

www.lexus.australia.as **SOARER DIEHARD** www.users.bigpond.com.au/pgscott

## **COPYRIGHT NOTICE**

THE WORDS AND DIAGRAMS IN THIS DOCUMENT ARE COPYRIGHT NO PART MAY BE REPRODUCED FOR SALE OR DISTRIBUTION OTHER THAN FOR PRIVATE USE COPYRIGHT 2002 GEORGE KYLING

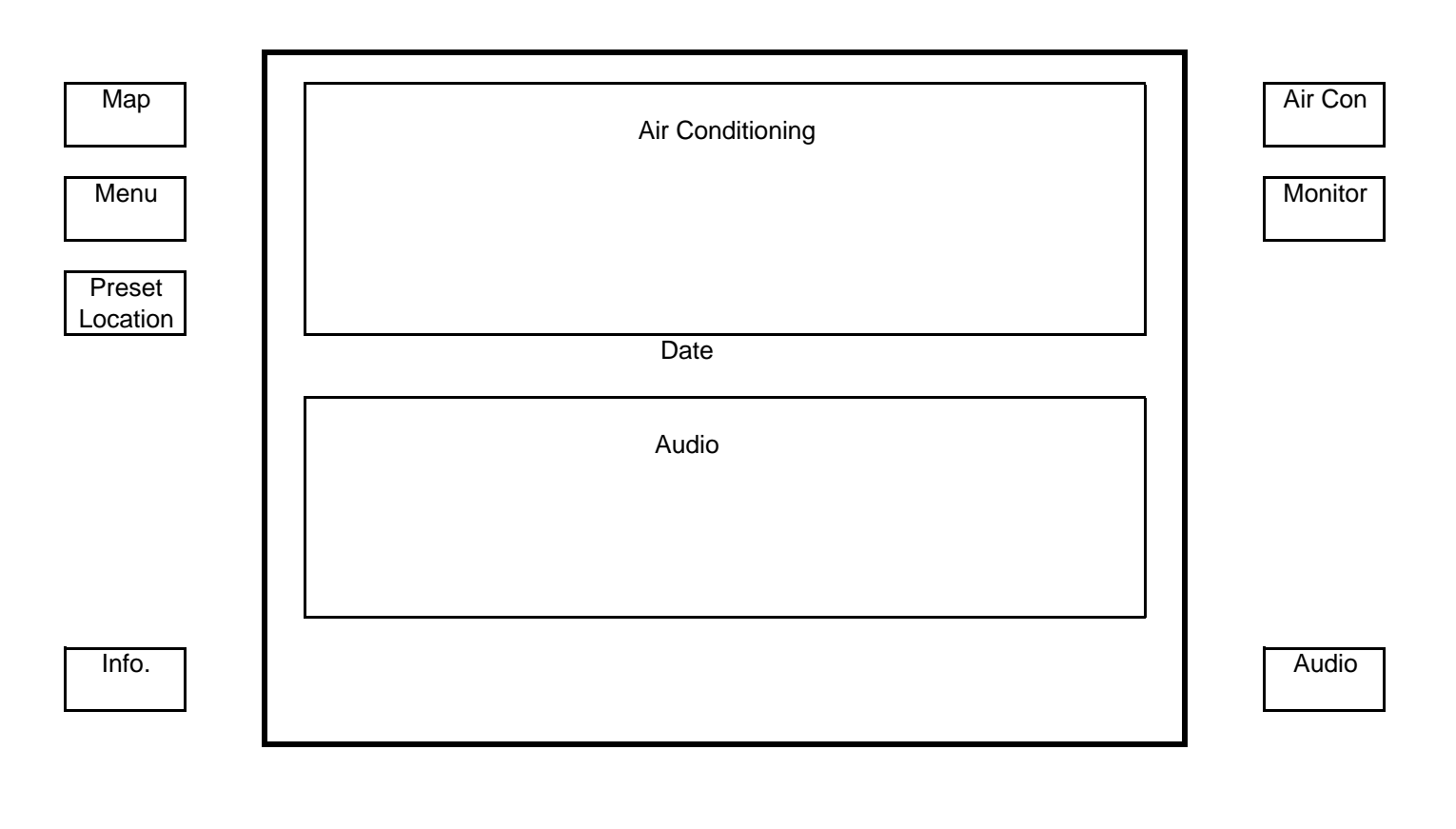

Traffic Info.

Radio traffic information (not available in Australia)

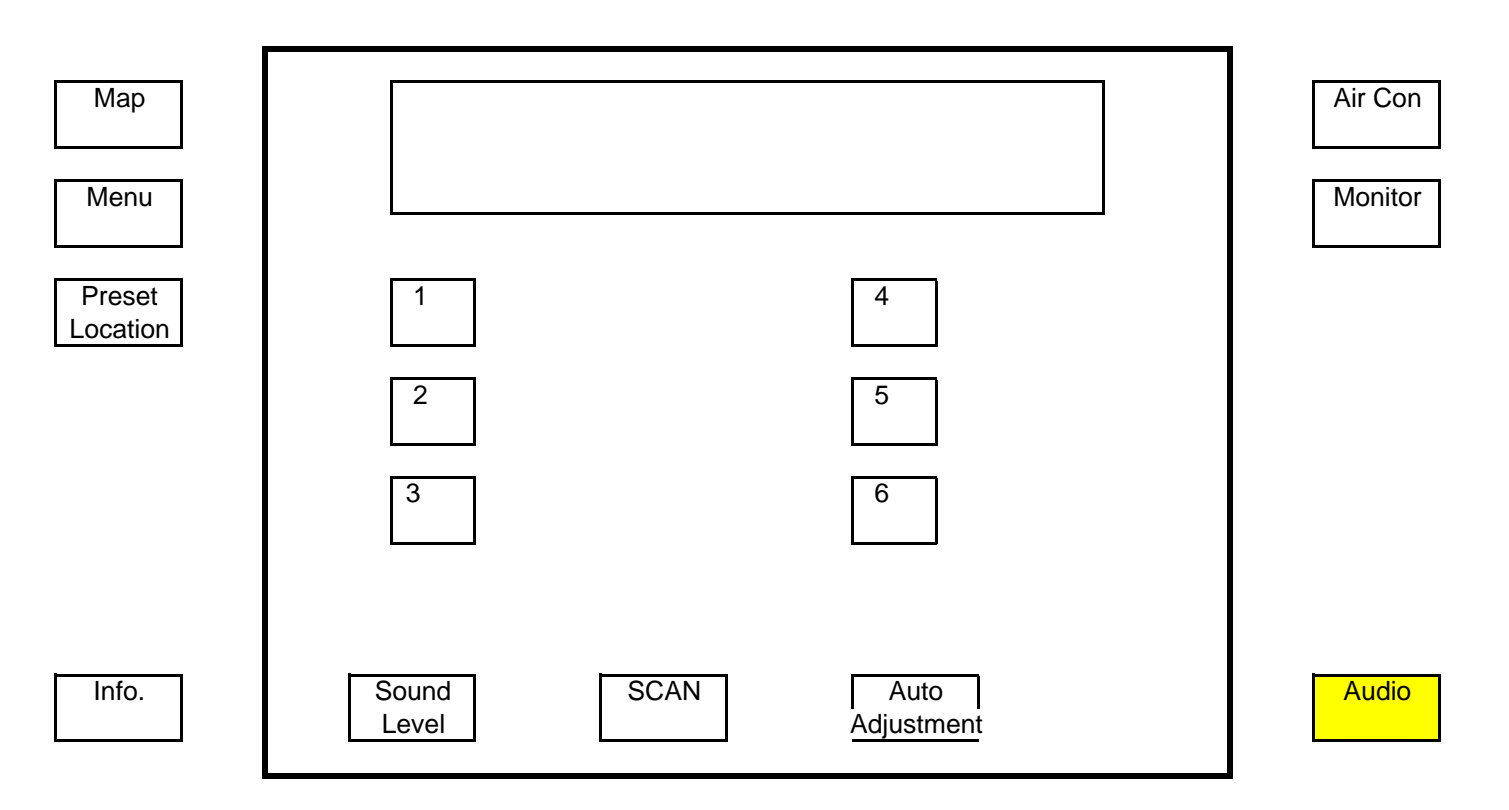

\* To "preset" a station, tune in to sleected frequence and press and hold on selected button.

\* For radios fitted with a 10mhz expander box, add 20mhz to the displayed frequency to determine the actual radio frequency.

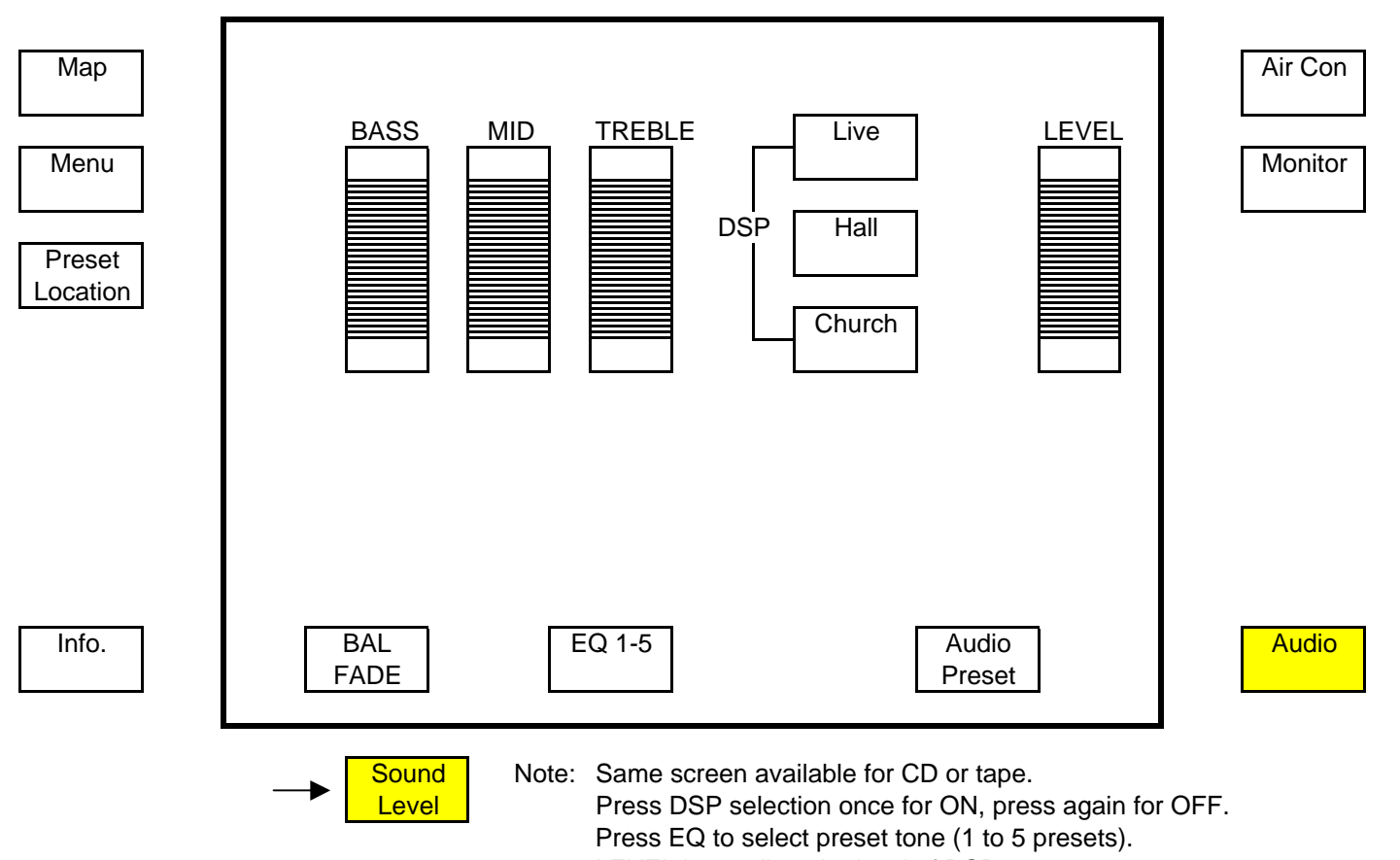

LEVEL is to adjust the level of DSP

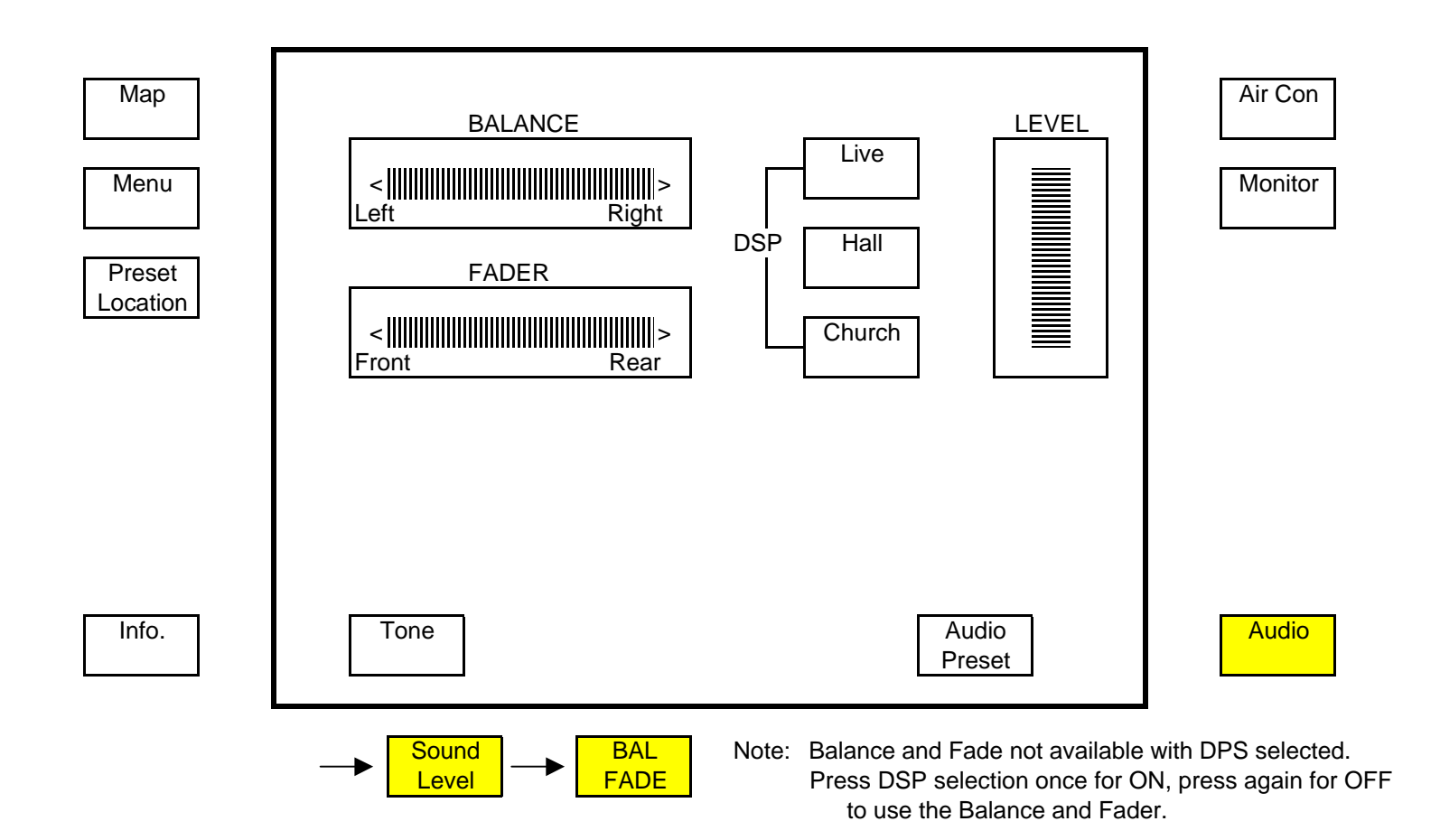

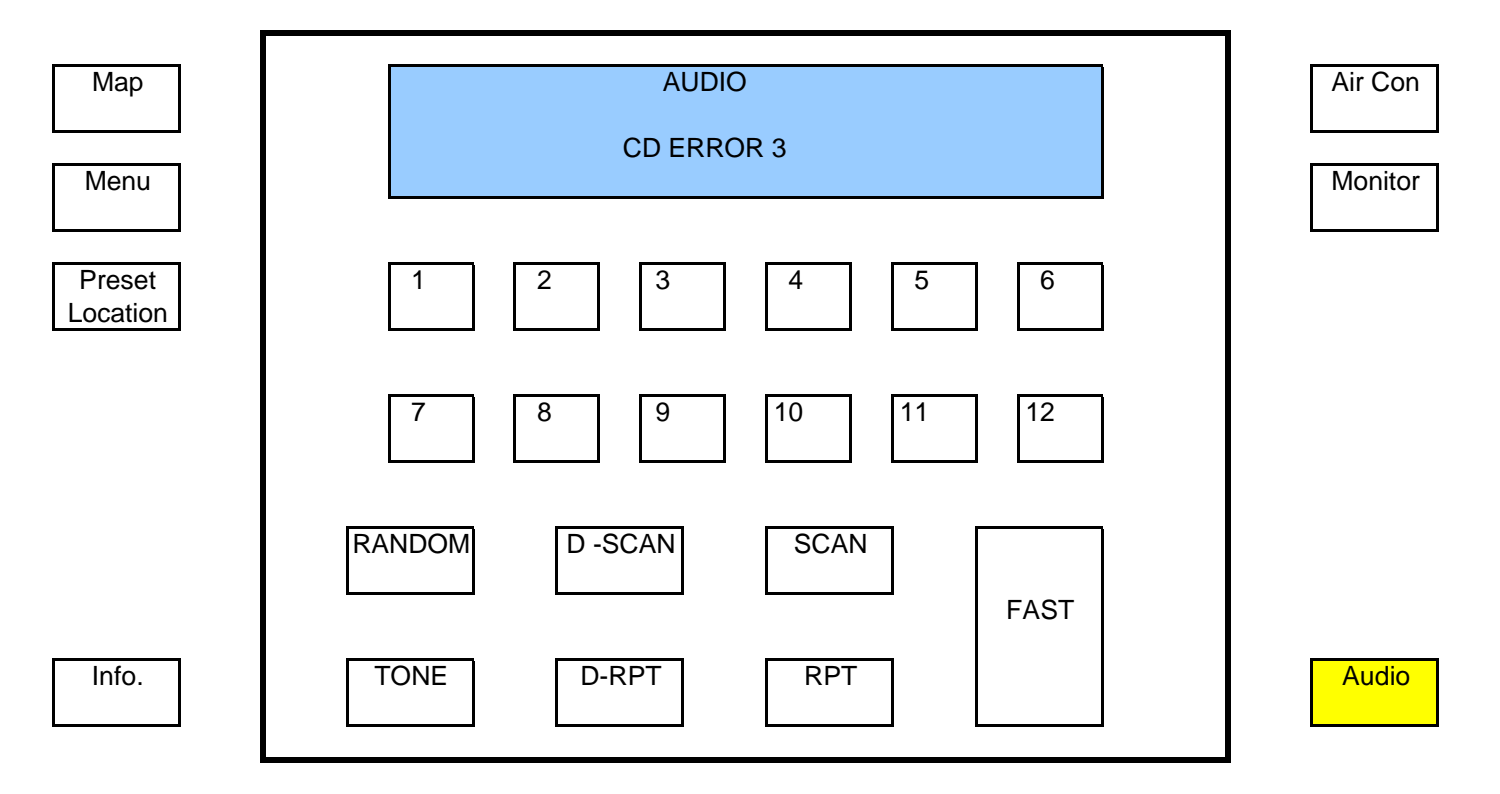

Disk reading error when player cannot read disk.

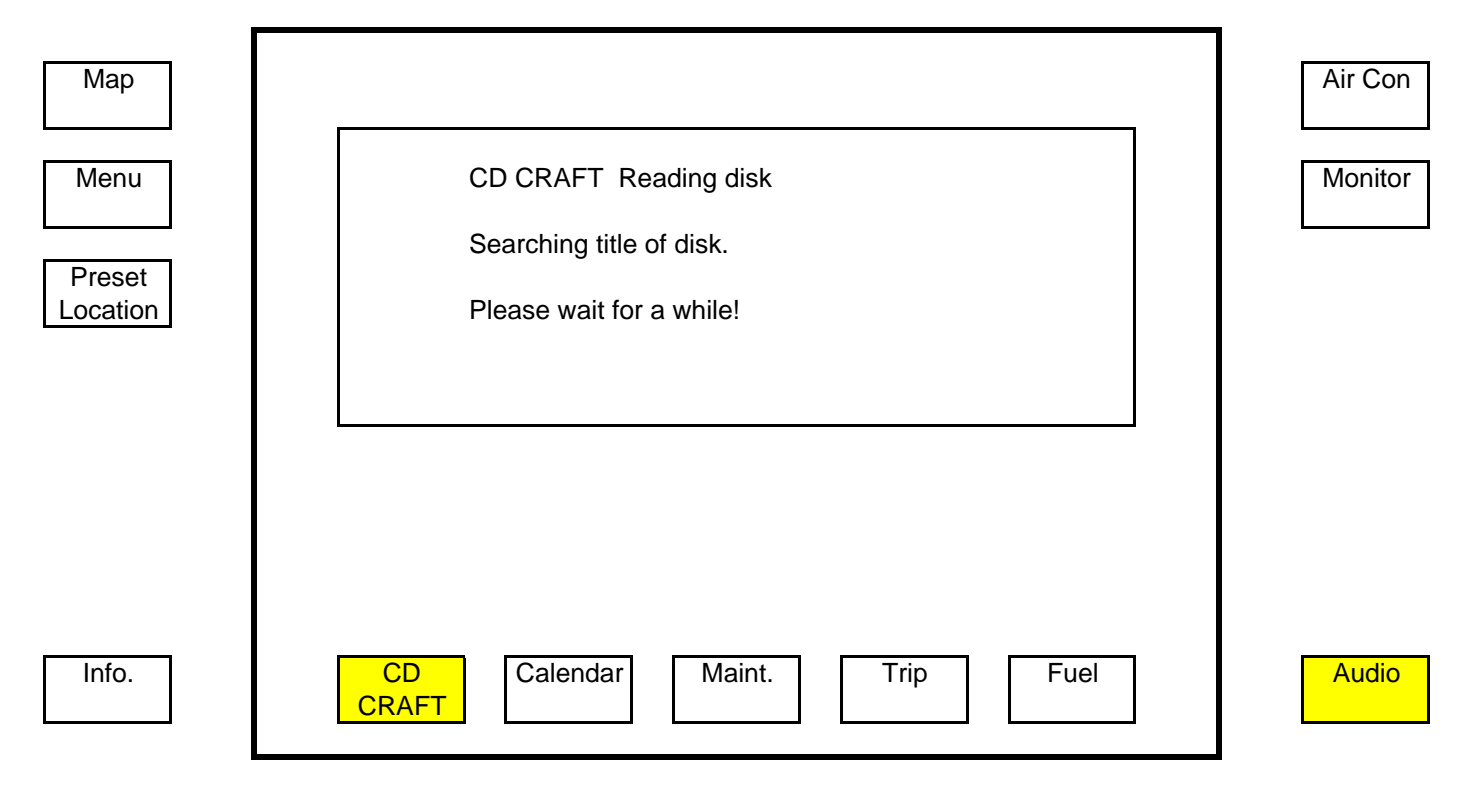

Not sure what this means or what CD CRAFT is used for.

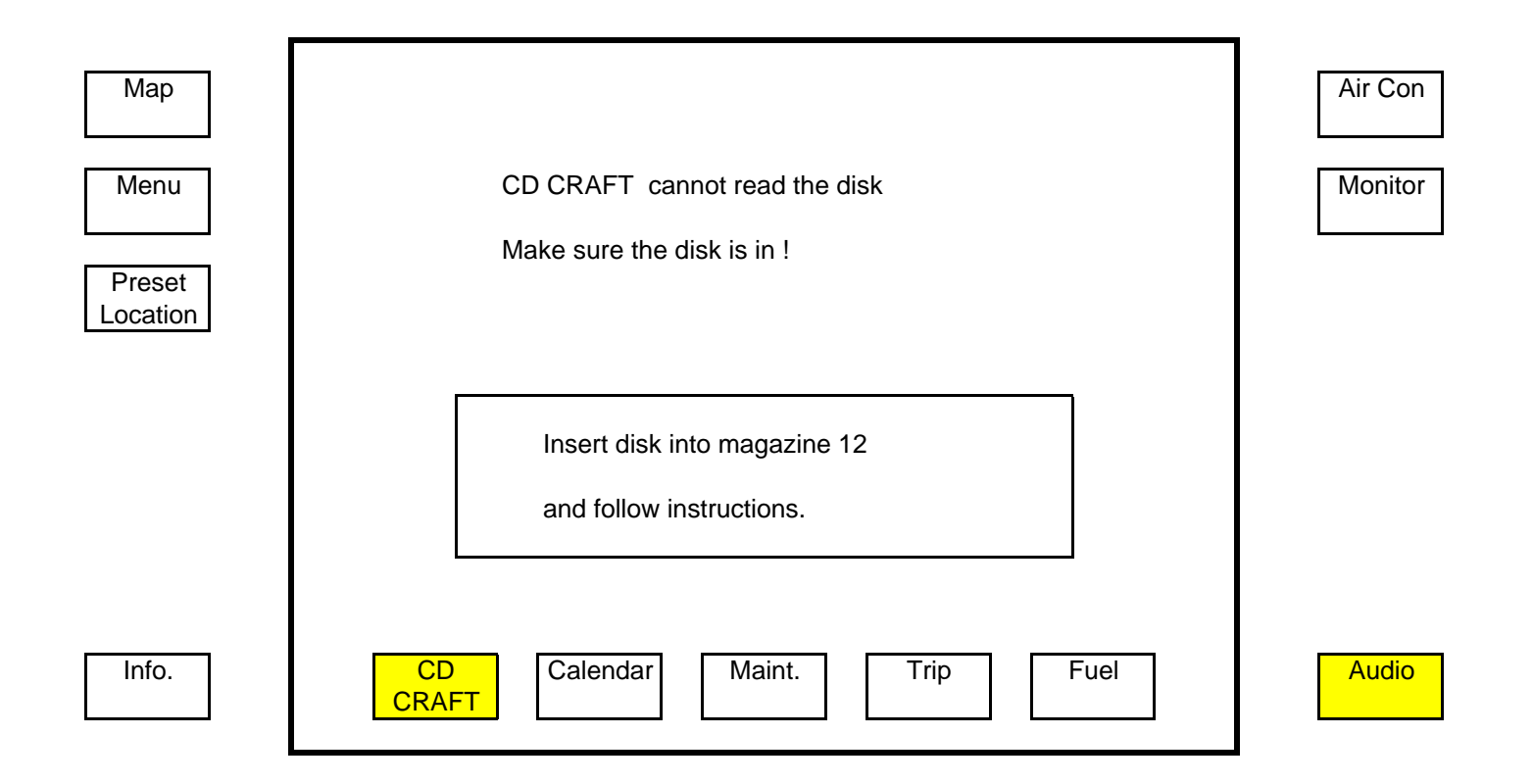

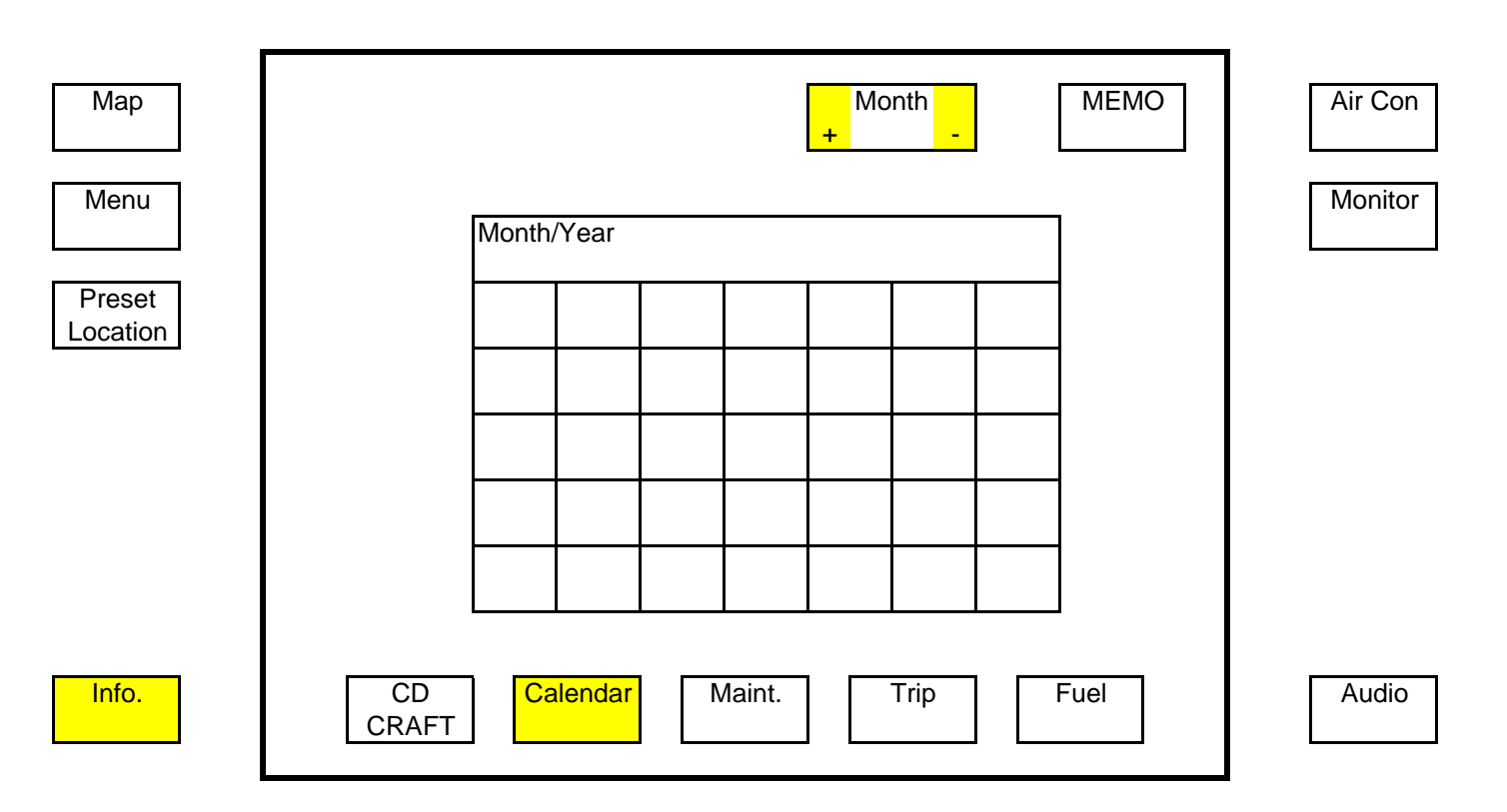

To set reminder, press "MEMO" then select MONTH by pressing + or -Note: The MEMO function will not appear unless the vehicle is stationary.

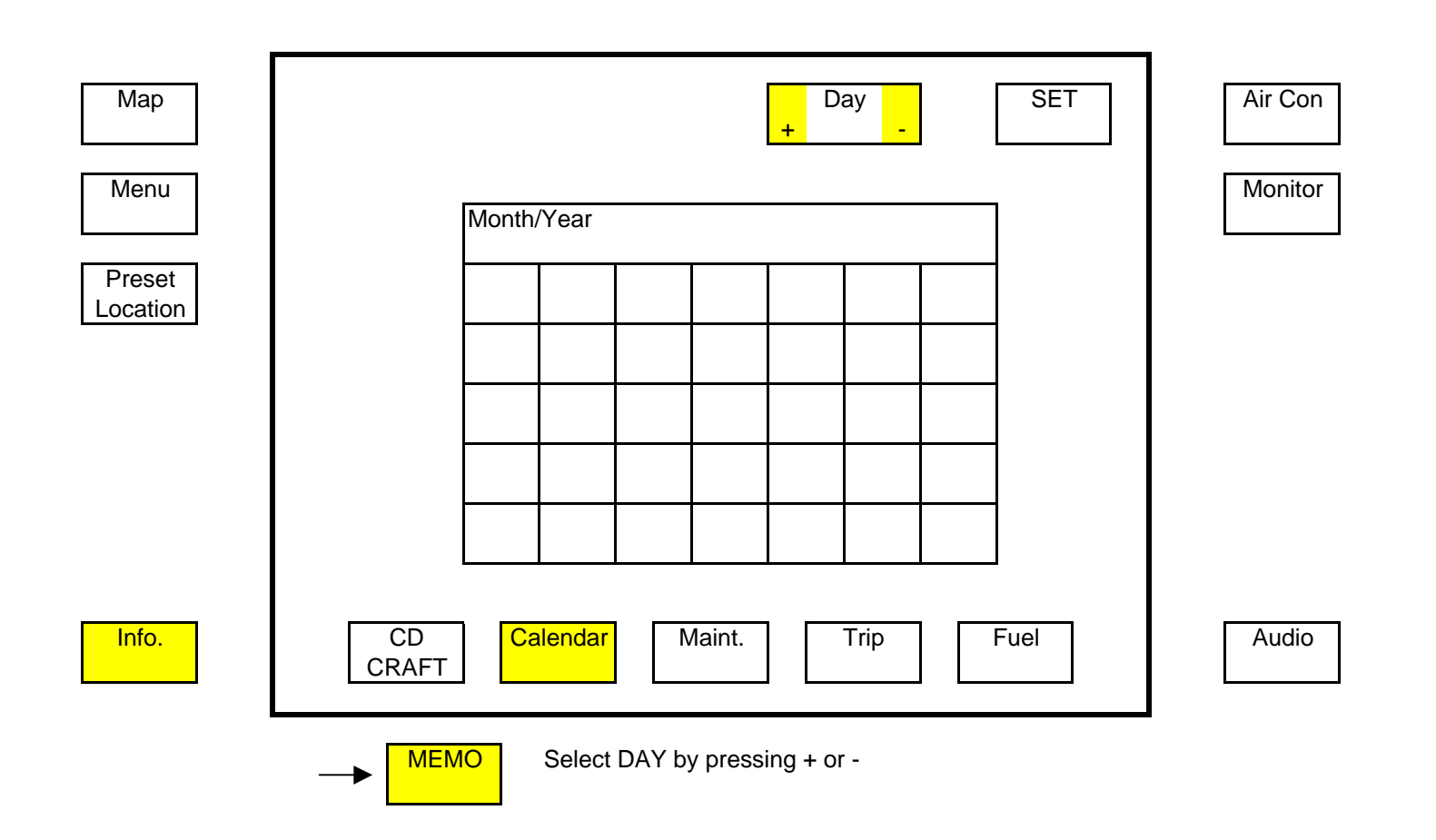

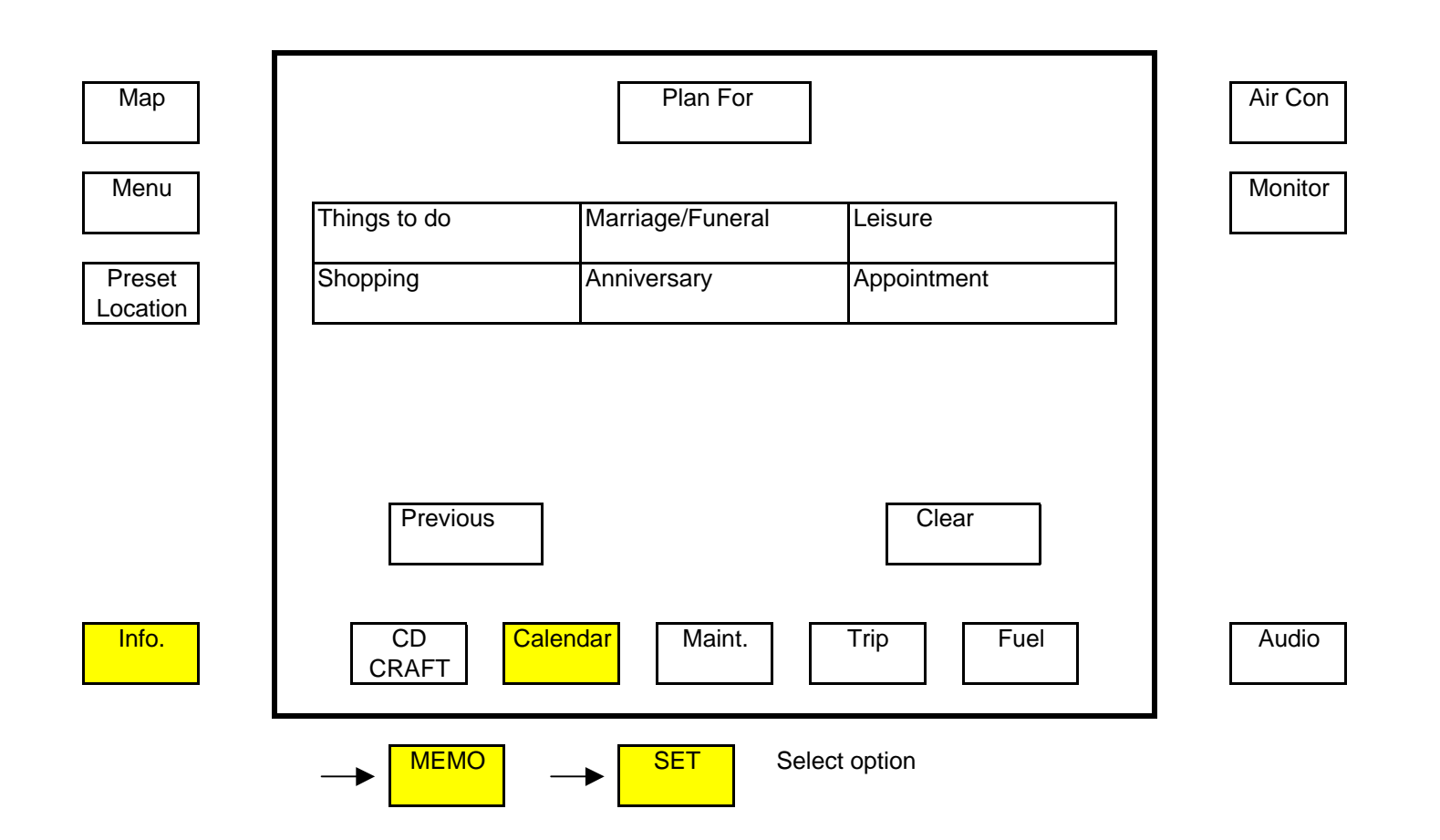

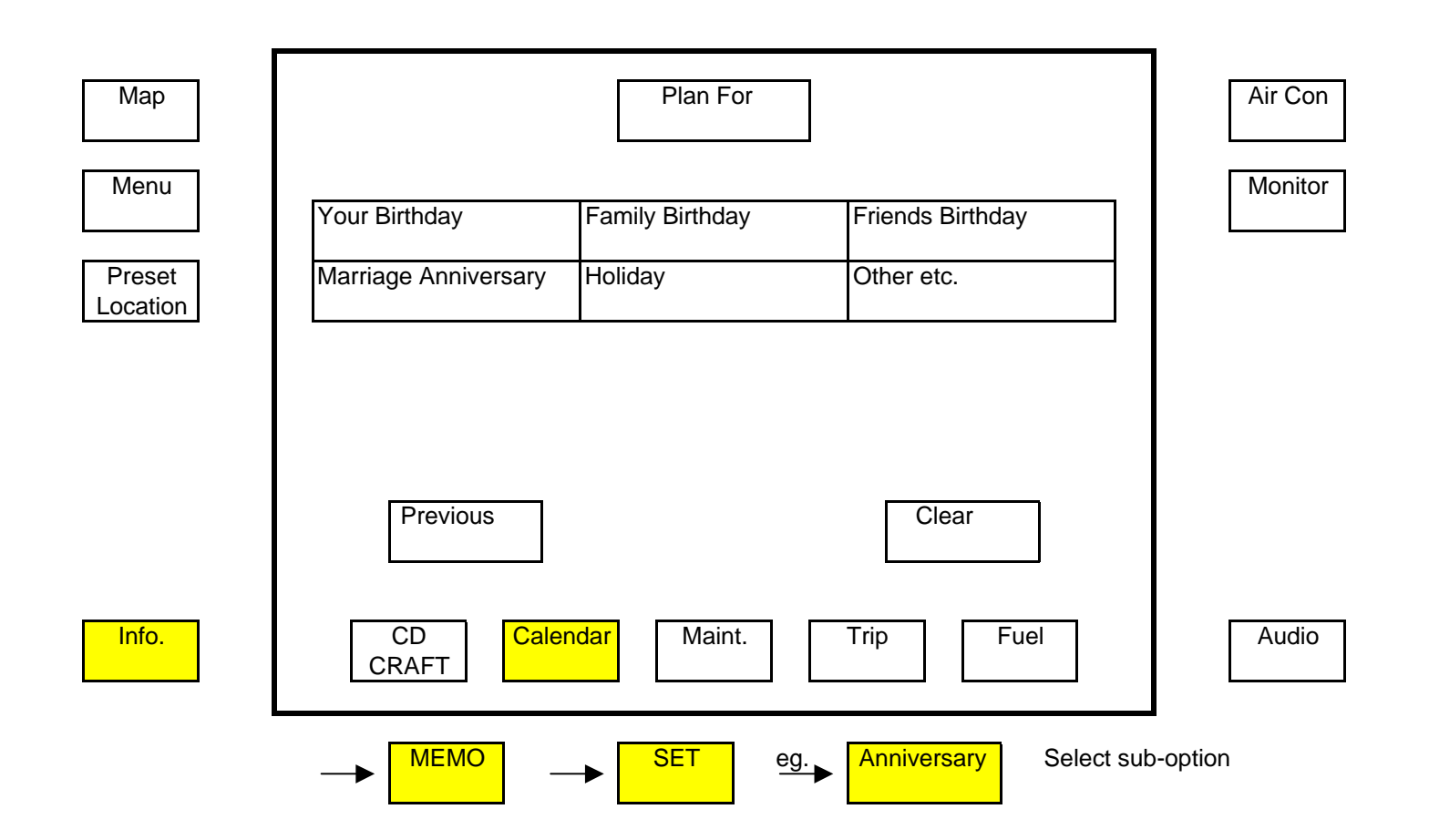

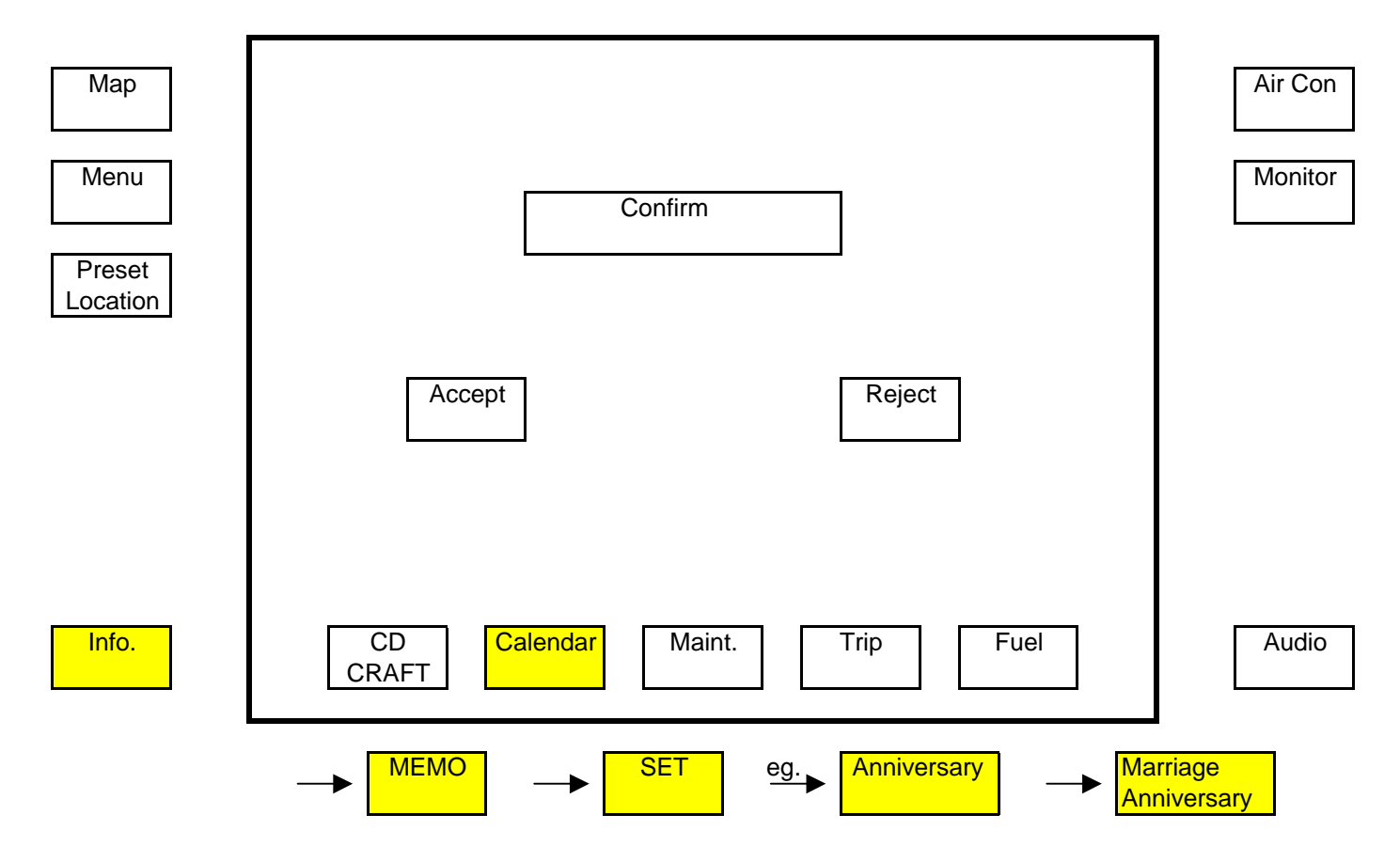

Once set, a on the day of the event a reminder message will be displayed on the first screen when the vehicle is turned on.

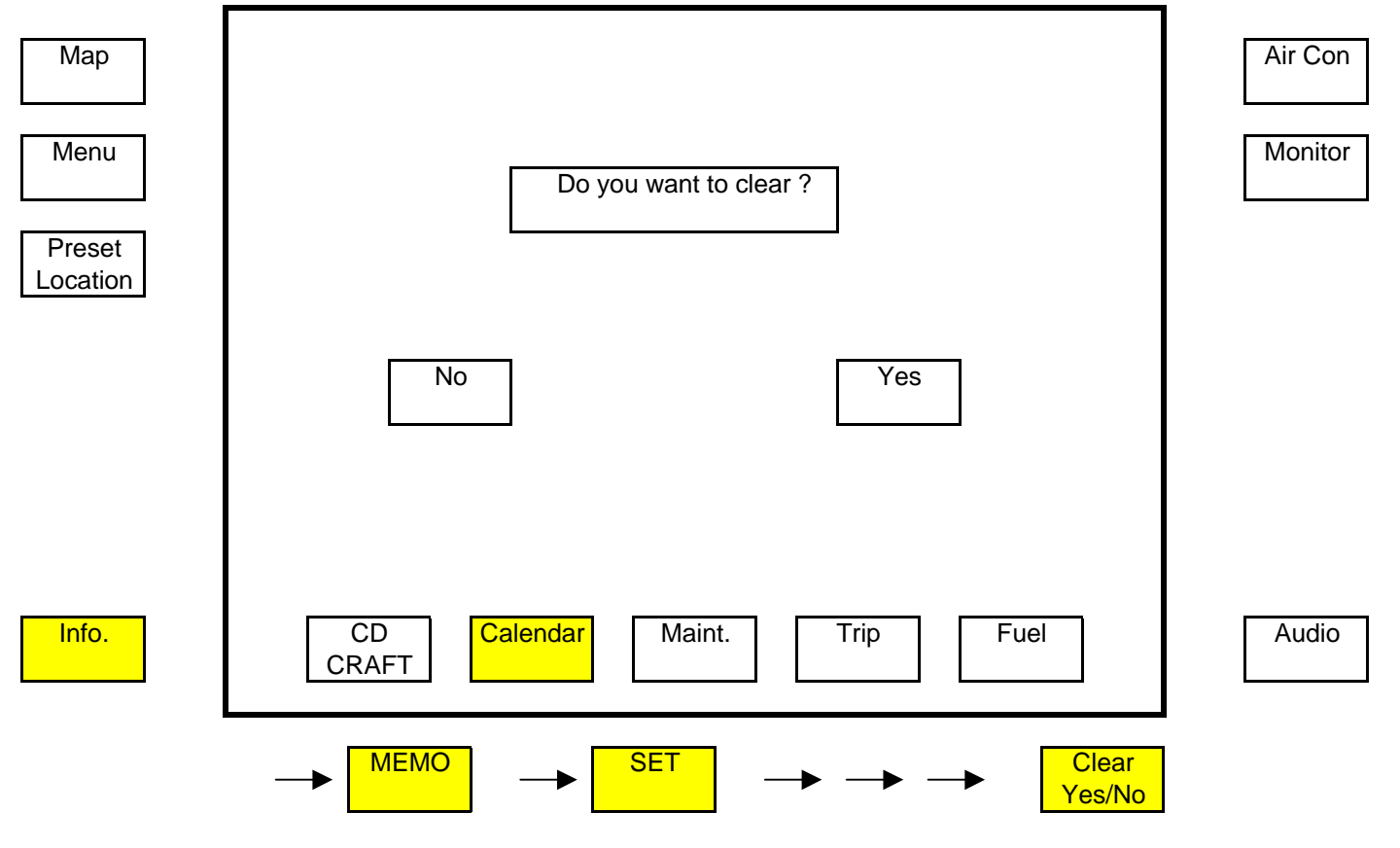

Clearing the alarm.

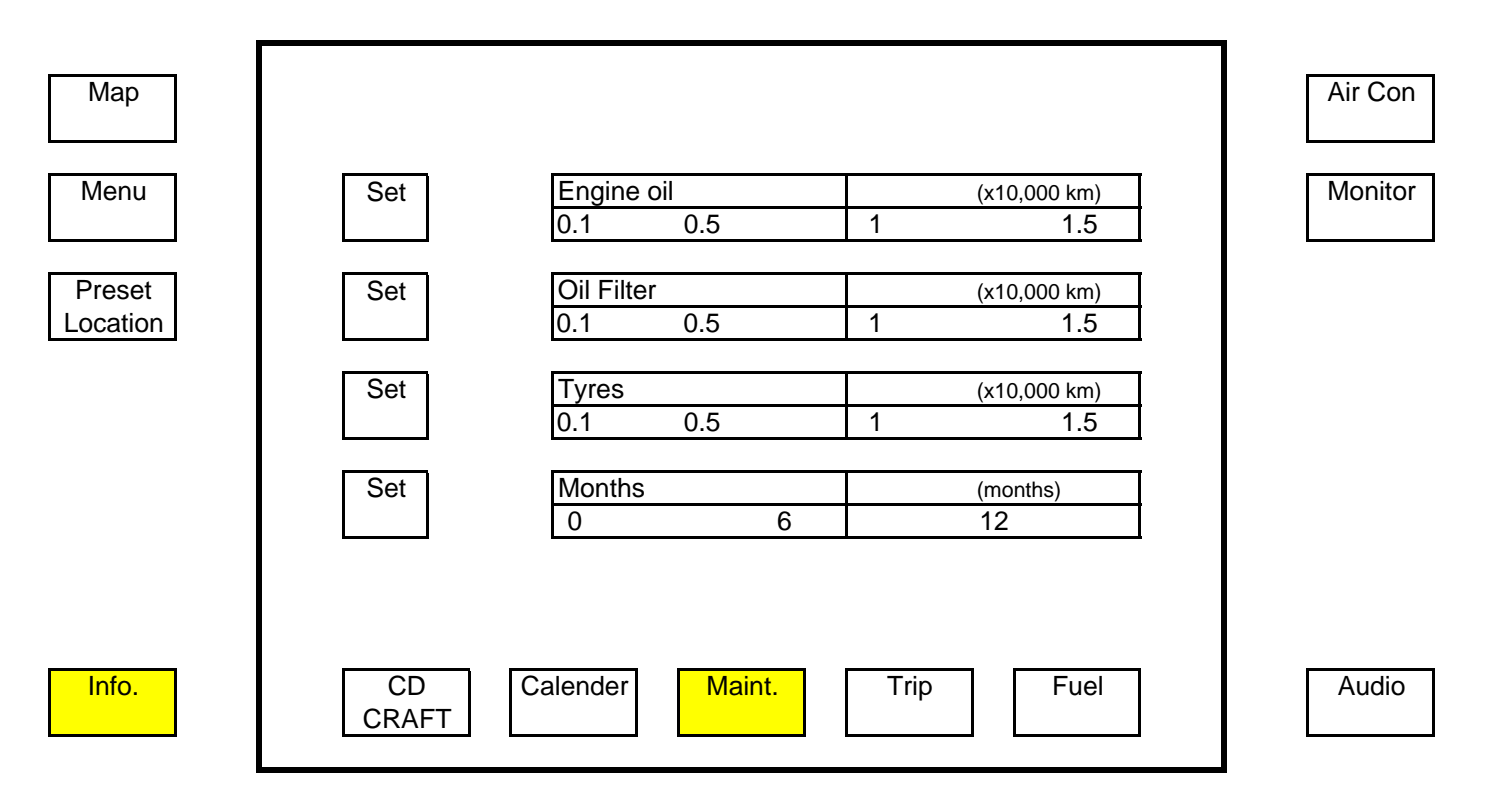

Note: The "Set" function/button will not appear unless the vehicle is stationary.

| Map<br>Menu        | Overdue   SET Engine oil (x10,000 km)   0.1 0.5 1 1.5                                | Air Con<br>Monitor |
|--------------------|--------------------------------------------------------------------------------------|--------------------|
| Preset<br>Location | SET Oil Filter (x10,000 km)   0.1 0.5 1 1.5   SET Tyres (x10,000 km)   0.1 0.5 1 1.5 |                    |
|                    | SETMonths(months)0612                                                                |                    |
| Info.              | CD Calender Maint. Trip Fuel                                                         | Audio              |

- a. To clear any maintenance schedule, press and hold the "Set" button for 3 seconds.
- b. To set any maintenance schedule reminder, press and hold the "Set" button for 3 seconds then press the "Set" button again to move indicator up. Stop to set.
- c. The indicator bars in will move up and a reminder will display on the bar when reached to the end of the preset time/distance (eg. Engine Oil).

| Мар      | TRIP INFORMATIC | DN                   |                 | Reset                  | Air Con            |
|----------|-----------------|----------------------|-----------------|------------------------|--------------------|
| Menu     |                 | DURATION             | TRIP            | FUEL                   | Monitor            |
| Preset   | Current Trip    |                      |                 |                        |                    |
| Location | day month       | 1                    |                 |                        |                    |
|          | day month       | 2                    |                 |                        |                    |
|          | day month       | 3                    |                 |                        |                    |
|          | day month       | 4                    |                 |                        |                    |
|          |                 |                      |                 |                        |                    |
| Info.    | CD<br>CRAFT     | nder Maint.          | Trip            | Fuel                   | Audio              |
|          | Reset If        | the "Reset" is press | s for 3 seconds | s, it will reset the C | urrent Trip to "0" |

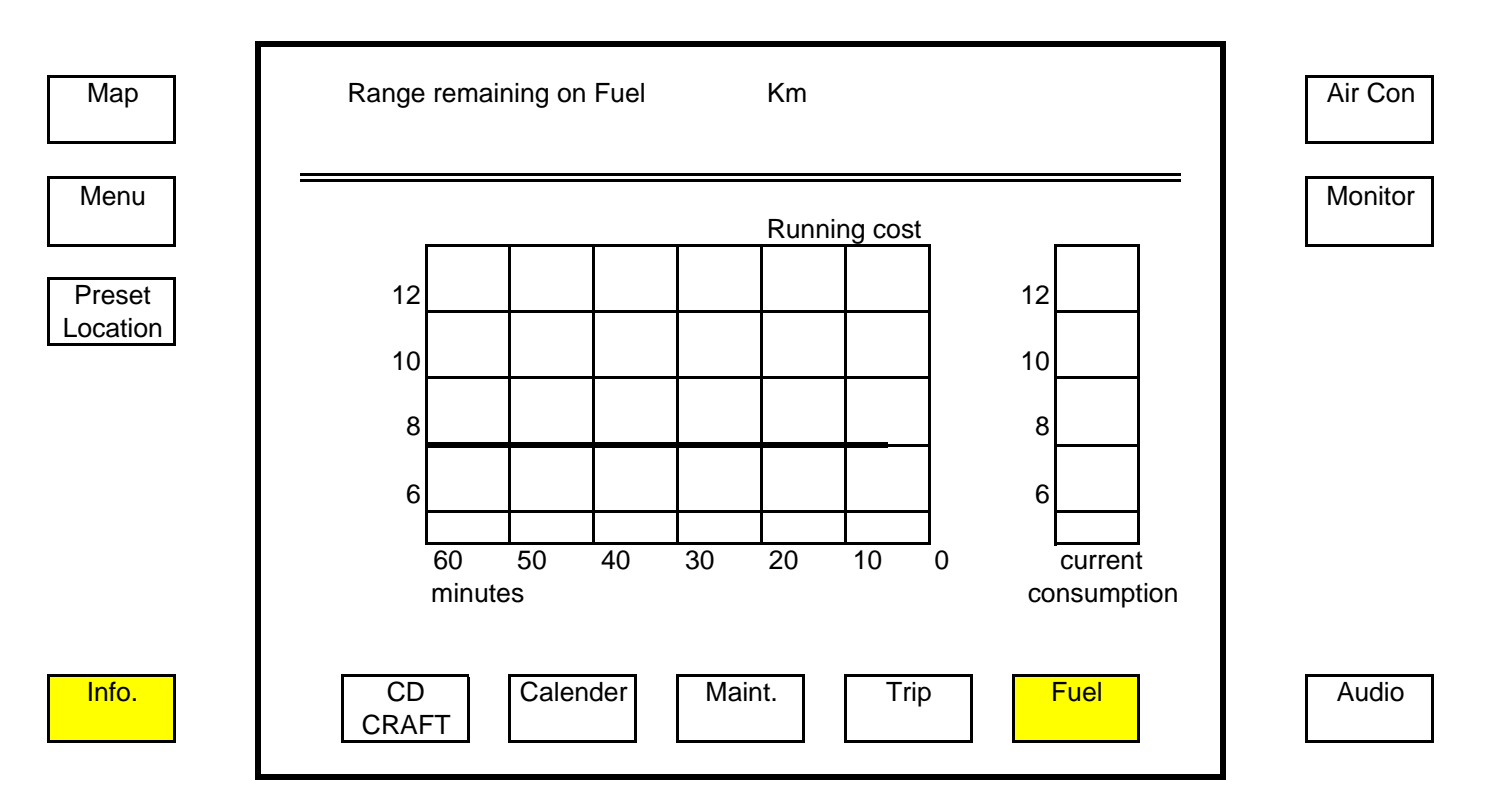

The "Current Consumption" and "Running Cost" bars indicate kilometres per litre of fuel. As opposed to the litres per 100km used in Australia.

The straight line in the "Running Cost" is the average fuel consumption of the last trip.

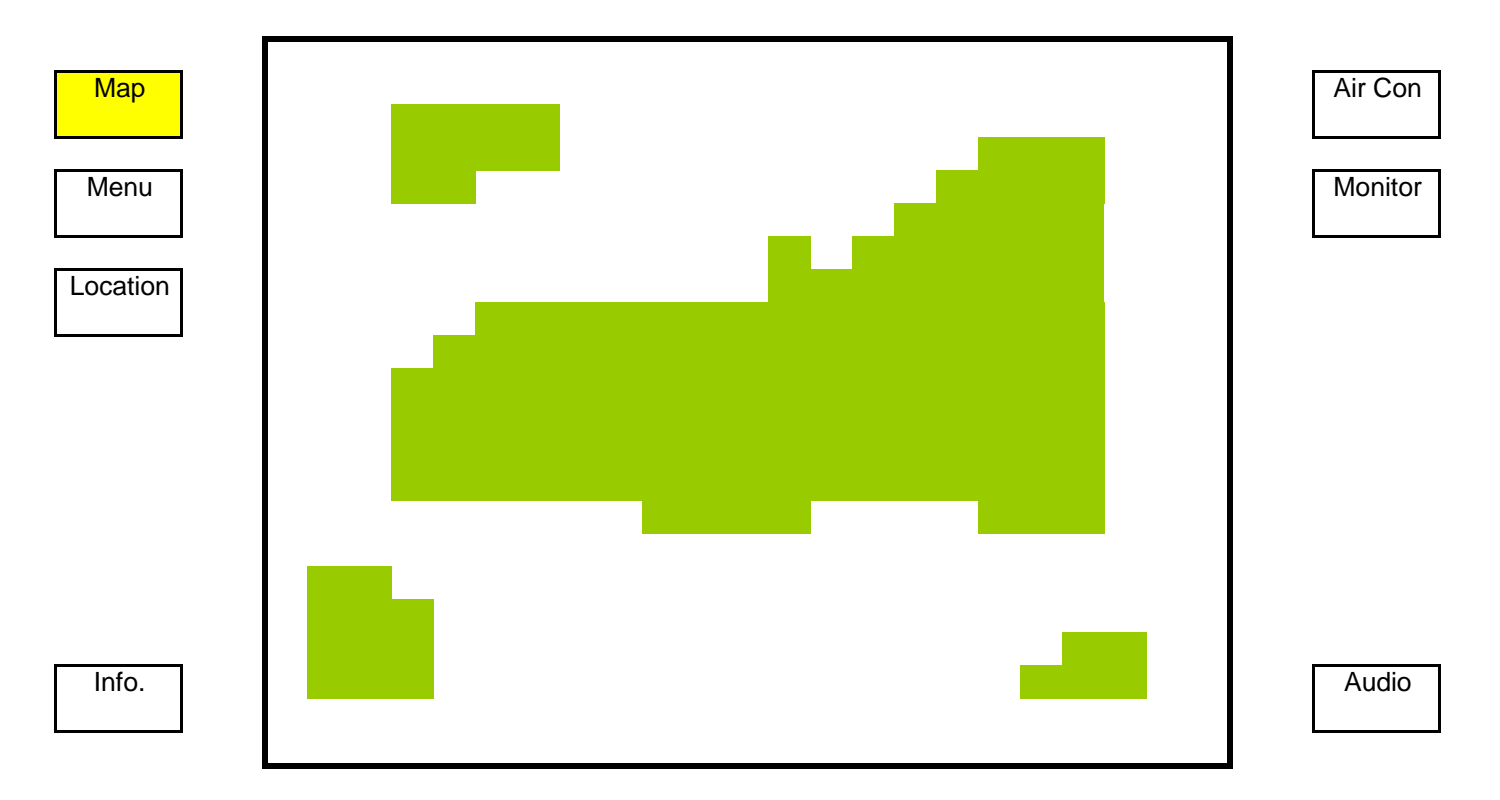

Map of Japan to select the city you are in.

| Map<br>Menu | Running Trace           | Return                     | Air Con<br>Monitor |
|-------------|-------------------------|----------------------------|--------------------|
| Location    | Display the last 12 km  |                            |                    |
|             | Display                 |                            |                    |
|             |                         |                            |                    |
| Info.       |                         | Trace ON Trace OFF         | Audio              |
|             | Correction Trace ON/OFF | Turns on/off the tracking. |                    |

| Мар      | Мар               | Correction     | Air Con |
|----------|-------------------|----------------|---------|
| Menu     |                   |                | Monitor |
| Location | Whole Japan       | Route Info.    |         |
|          | Search Place Name | Track          |         |
|          | Memo Location     | Register Place |         |
|          |                   |                |         |
| Info.    |                   |                | Audio   |

On the Menu screen, press "Correction" to make adjustments.

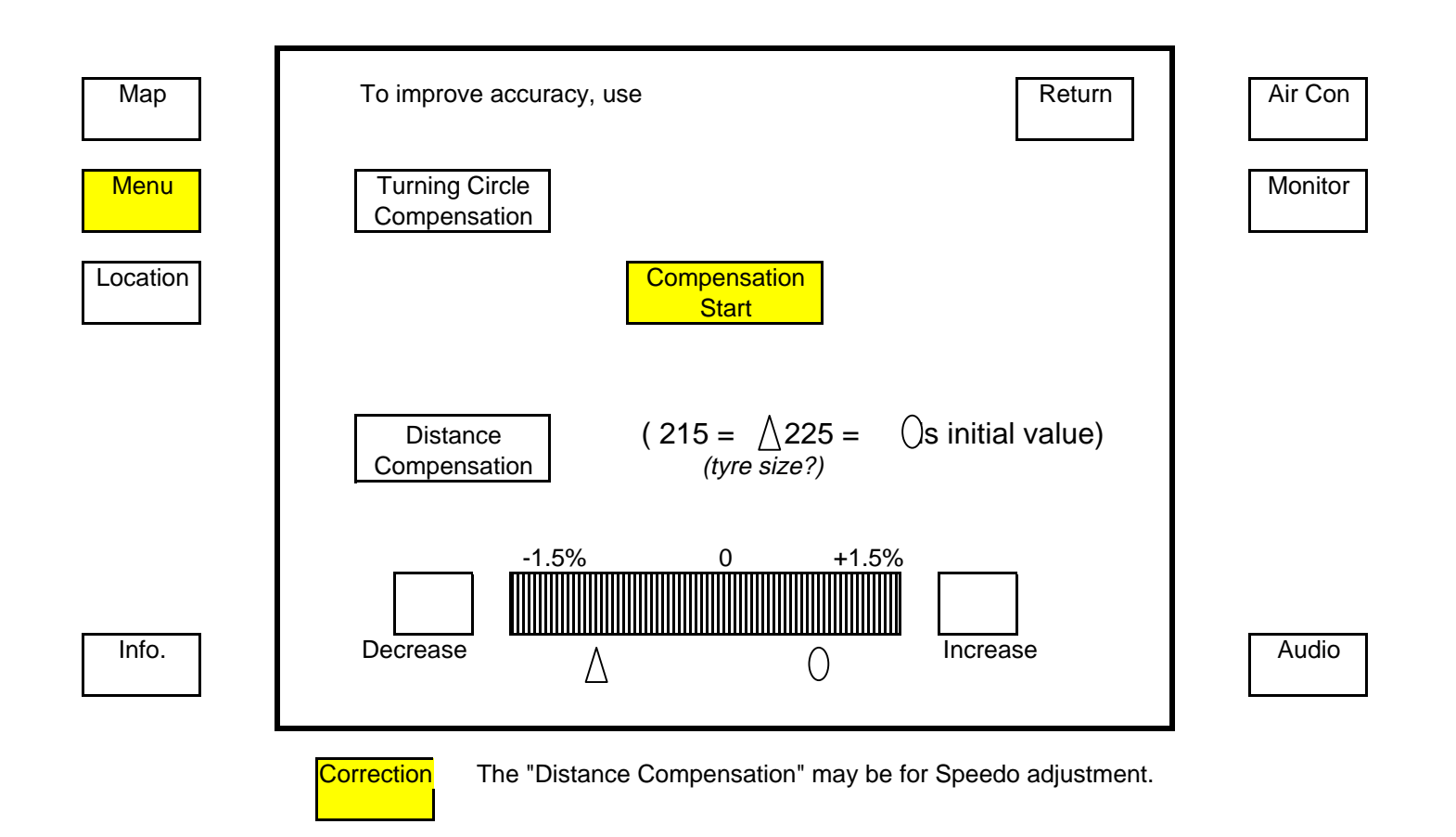

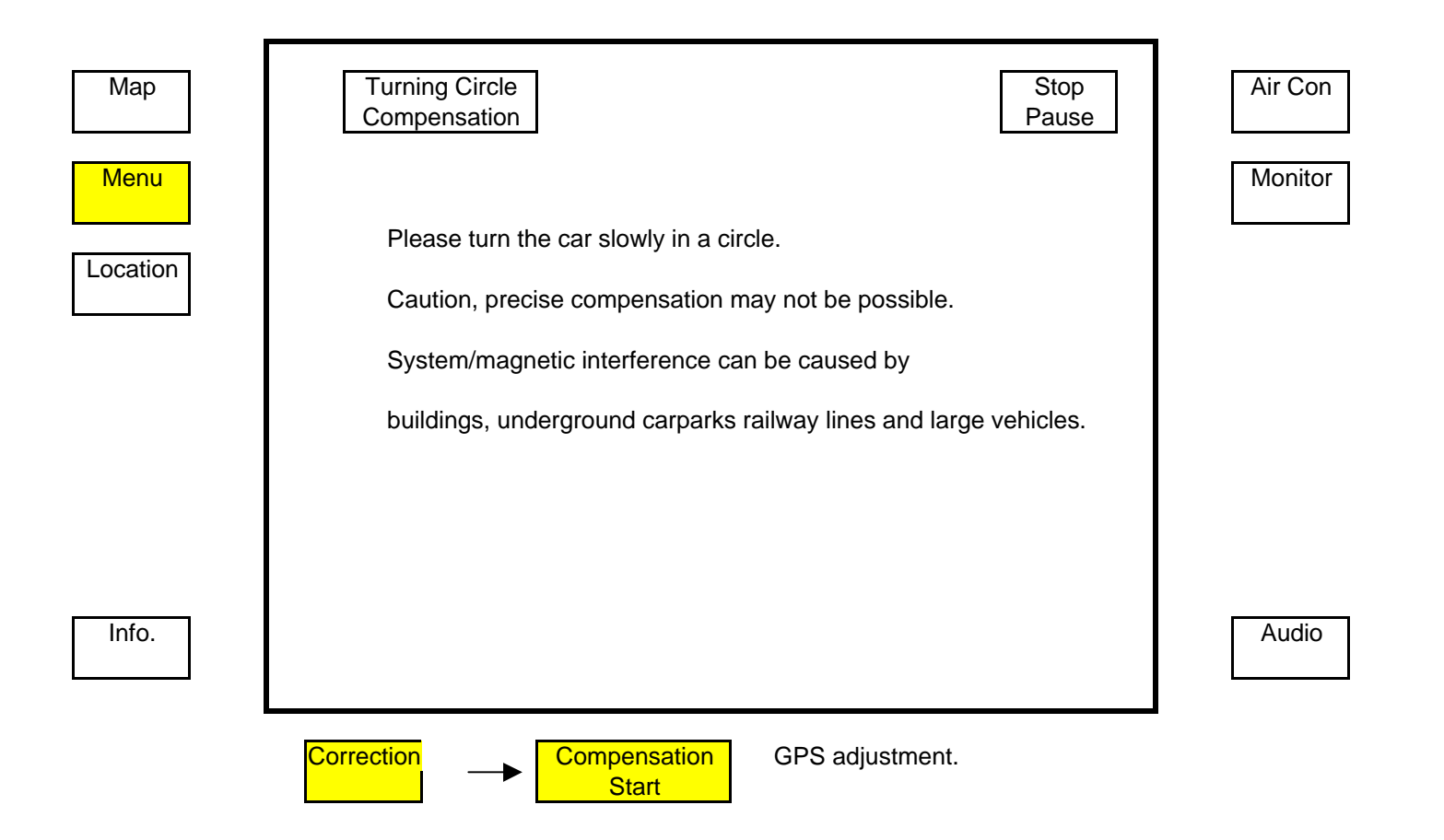

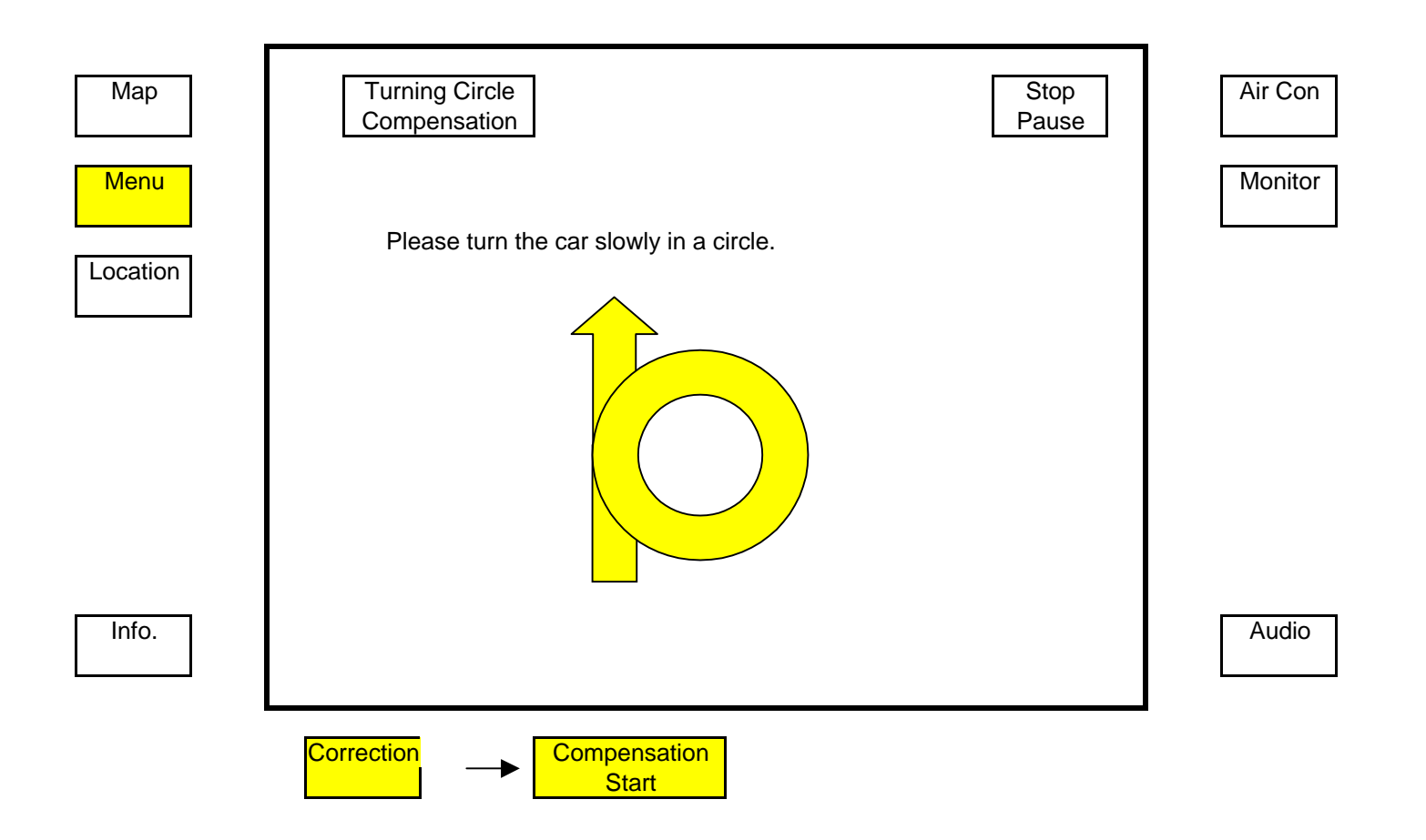

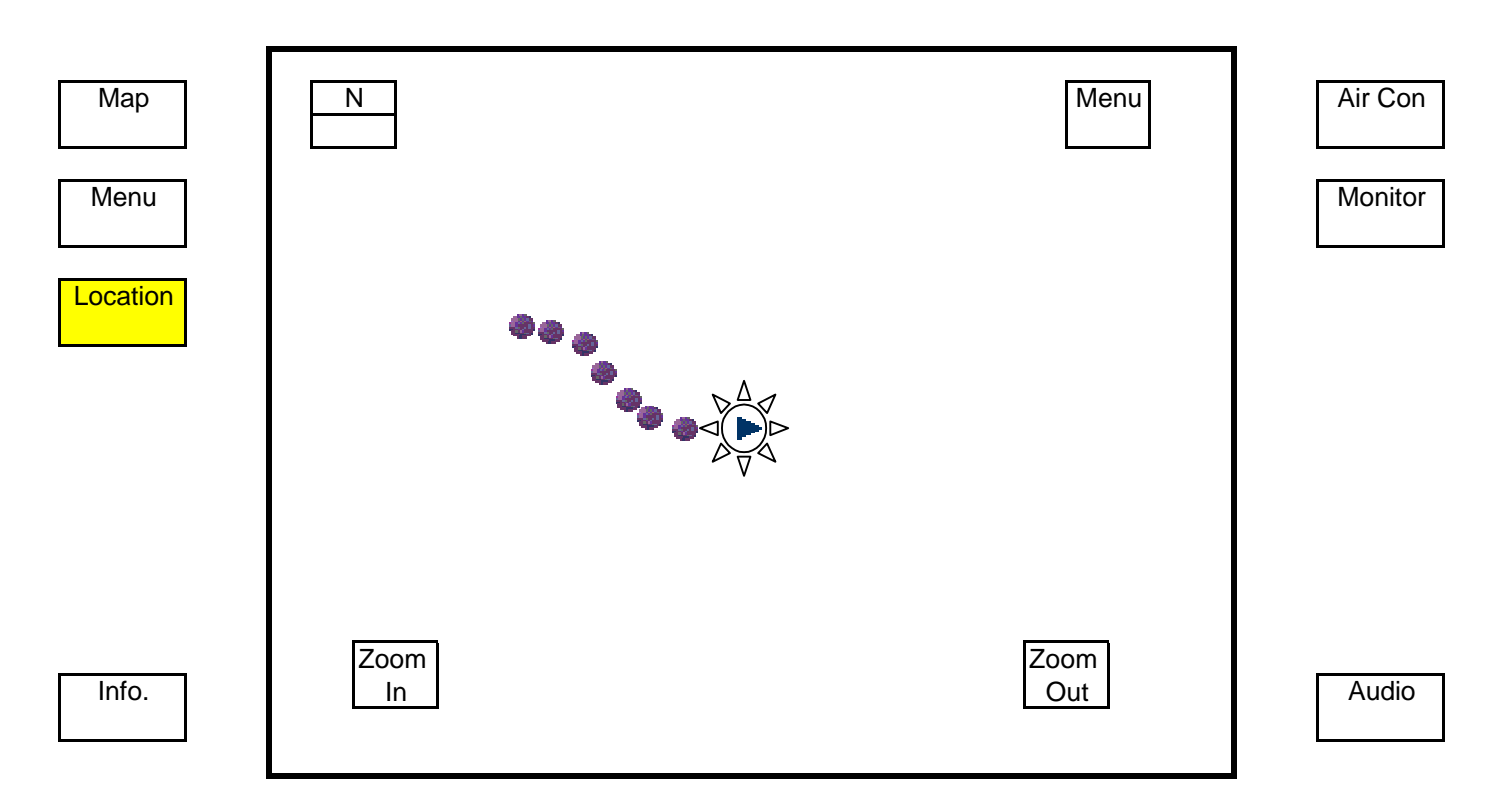

There are many features to this map/tracking.

Try it out by touching various parts of the screen to resize map, centre, move etc.

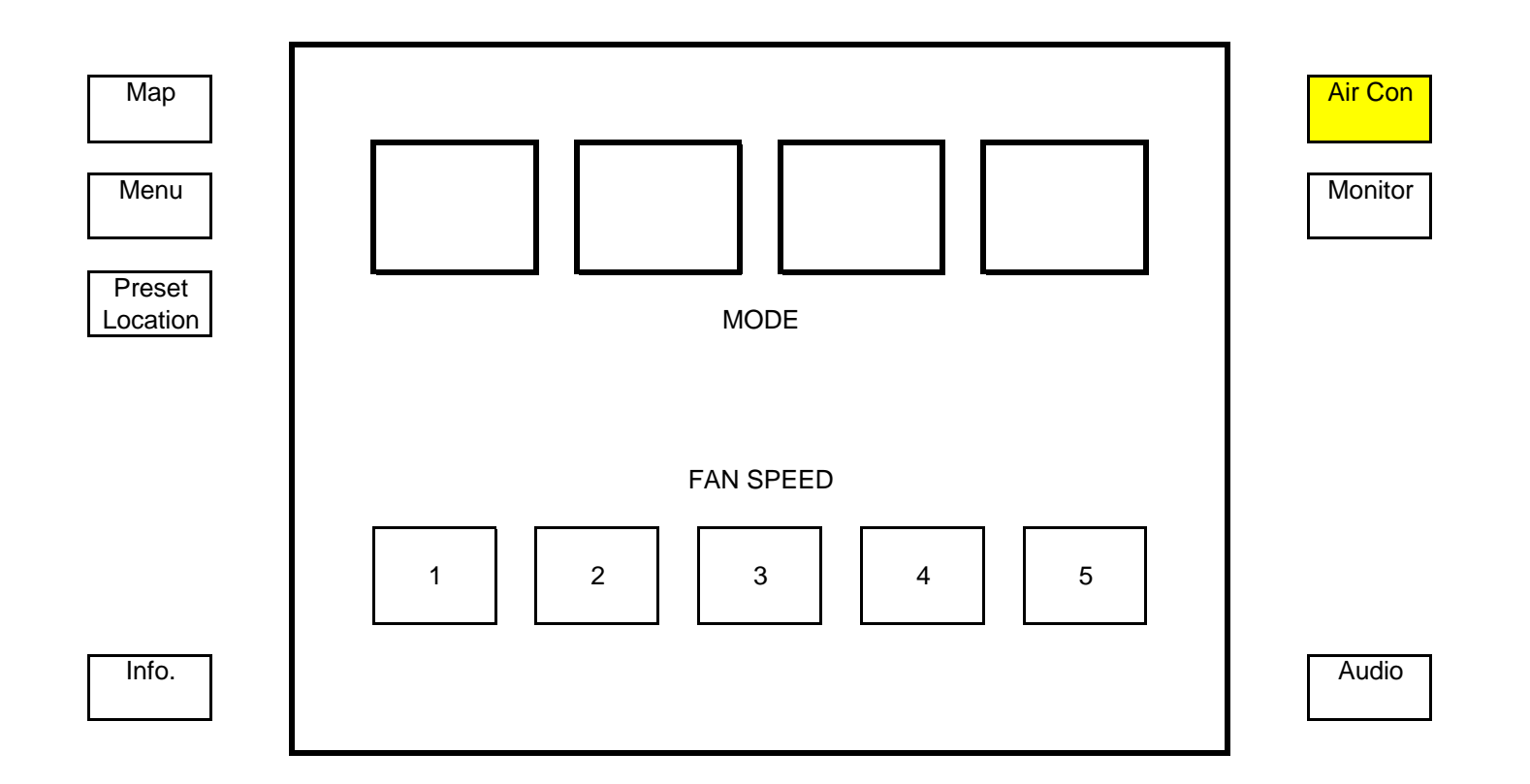

| Мар                |                |        | Air Con |
|--------------------|----------------|--------|---------|
| Menu               |                |        | Monitor |
| Preset<br>Location |                |        |         |
|                    |                |        |         |
|                    |                | Bright |         |
|                    | Intensity      |        |         |
| Info.              | Monitor<br>Off |        | Audio   |

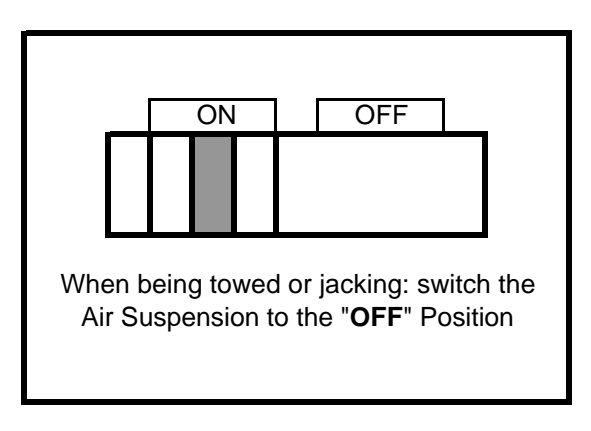

Switch in the left hand side of boot for vehicles with Air Suspension